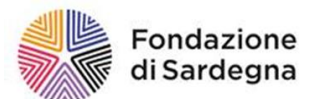

### GUIDA ALLA GESTIONE DEI PROGETTI NELLA PROCEDURA ROL

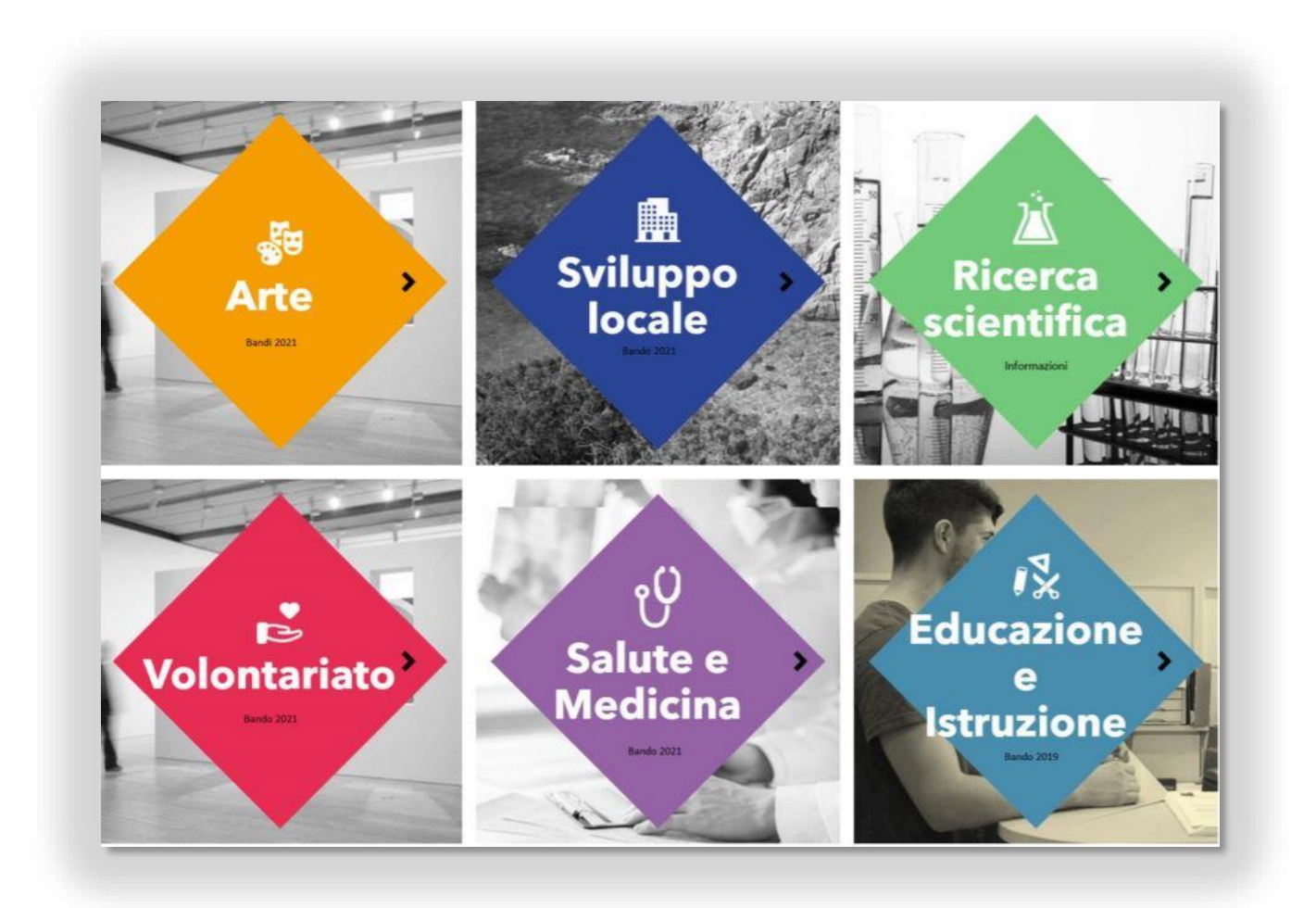

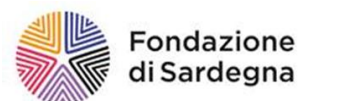

### **INDICE**

| 1. | COME ACCEDERE ALLA PROCEDURA DI GESTIONE DEI PROGETTI NELLA PIATTAFORMA ROL |
|----|-----------------------------------------------------------------------------|
| 2. | COME INSERIRE LE ISTANZE                                                    |
| 3. | IL MANUALE DEL PROCESSO DI GESTIONE ROL DEI PROGETTI                        |
| 4. | LA RIMODULAZIONE                                                            |
| 5. | LA PROROGA                                                                  |
| 6. | LA RICHIESTA DI ANTICIPO                                                    |
| 7. | LA RICHIESTA DI SECONDA TRANCHE – CON GIUSTIFICATIVI DI SPESA               |
| 8. | LA RENDICONTAZIONE FINALE/SALDO                                             |
| 9. | LA MODULISTICA                                                              |

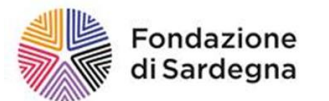

#### 1. COME ACCEDERE ALLA PROCEDURA DI GESTIONE DEI PROGETTI NELLA PIATTAFORMA ROL

Dal sito <u>http://www.fondazionedisardegna.it</u> accedere alla sezione Contributi e selezionare "Bandi ROL - Accedi all'area richieste online (r.o.l.)" Effettuare l'accesso utilizzando le proprie credenziali, inserite in fase di accreditamento.

| Fondazione<br>di Sardegna                                                                                                    | Home Accedi Documenti Fondazione Contatti |
|----------------------------------------------------------------------------------------------------|-------------------------------------------|
| Area riservata<br>Benvenuto nel ROL, il nuovo sistema digitale delle Richieste On Line!                                                                                                    | Login                                     |
| Il nuovo ROL consentirà di svolgere in modo più agile ed efficace tutte le attività                                                                                                    | 👗 E-mail                                  |
| e le comunicazioni tra la Fondazione di Sardegna e gli interlocutori interessati:<br>dalla registrazione alle richieste di contributo, alla consultazione del percorso dei                                                                                                    | Password                                  |
| progetti finanziati, alla rendicontazione. L'adozione di tutte le nuove soluzioni,<br>specie quelle tecnologiche, può comportare in avvio qualche piccolo disagio,<br>determinato dalla novità stessa dell'utilizzo di modalità non conosciute. Siamo                                                                                                    | Hai dimenticato la password?              |
| certi, tuttavia, che il risultato ripagherà ampiamente la maggiore attenzione che le<br>nuove procedure richiedono durante la prima esperienza.                                                                                                    | LOGIN Θ                                   |
| 1) REGISTRAZIONE                                                                                                    | non sei registrato?                       |
| Tutti i soggetti non profit che vogliono presentare una richiesta di contributo                                                                                                    | REGISTRATI                                |
| devono registrarsi nel sistema, provvedendo a:                                                                                                    | Compared Street Street                    |
| <ul> <li>inserire i dati anagrafici e amministrativi in tutti i campi obbligatori contrassegnati con (*) e caricare gli allegati obbligatori richiesti dalla procedura;</li> <li>indicare un indirizzo email di riferimento frequentemente utilizzato, poiché ad esso saranno notificate tutte le successive comunicazioni da parte della Fondazione di Sardegna.</li> </ul> |                                           |

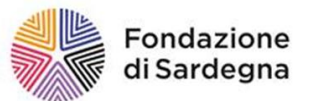

1. Accesso alla procedura di gestione dei progetti nella piattaforma ROL

Prendere visione della richiesta di contributo accedendo alla sezione "Le mie richieste".

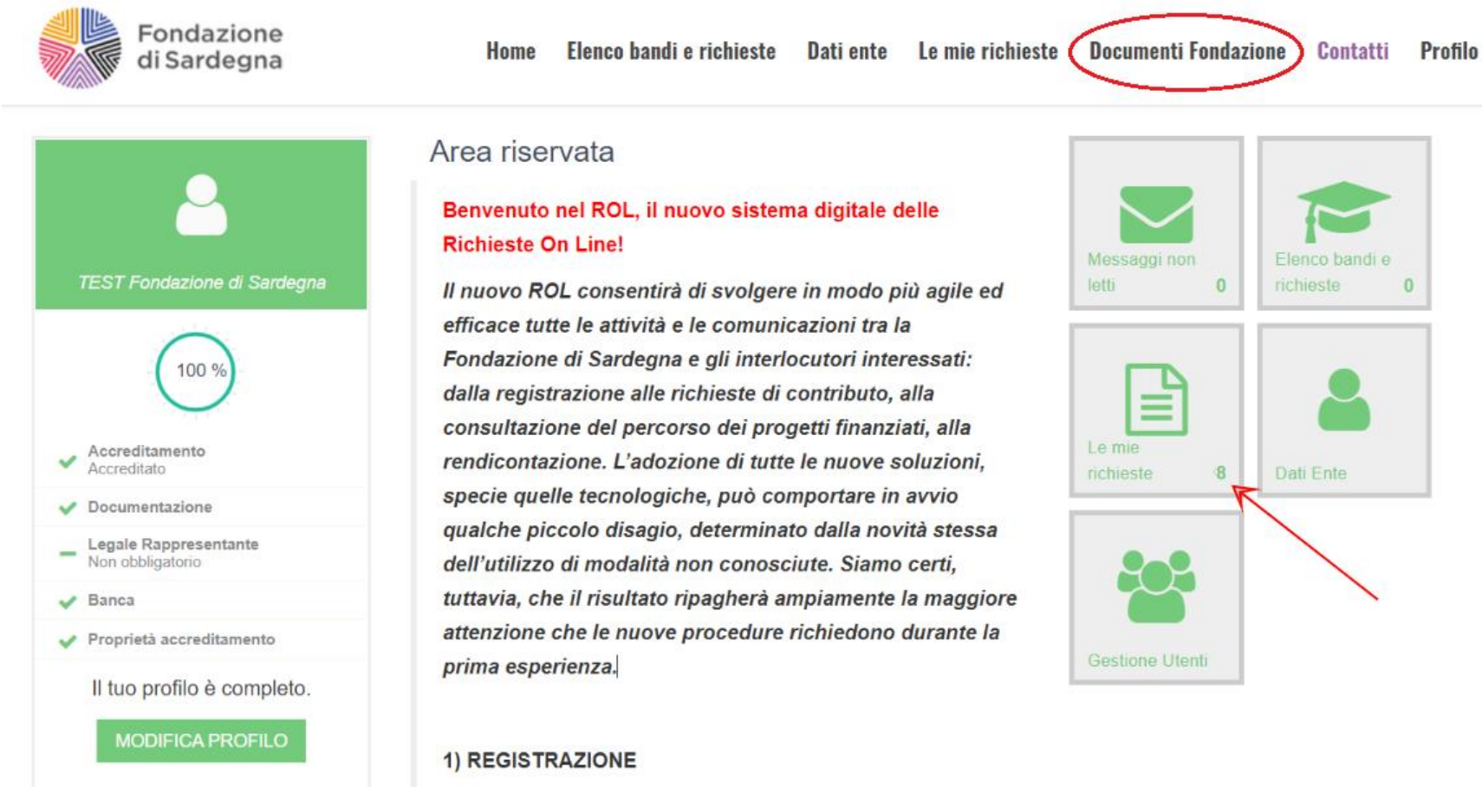

Entrare nella richiesta in stato di "**DELIBERATA**" (se il pulsante "RENDICONTAZIONE" non è attivo la richiesta non è rendicontabile; accertarsi che lo stato sia deliberata).

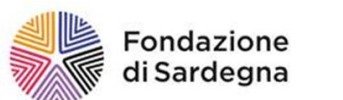

1. Accesso alla procedura di gestione dei progetti nella piattaforma ROL

| Fondazione       Home       Elenco bandi e richieste       Dati ente       Documenti Fondazione       Contatti       Pro         Richieste       Esporta       Q CE       Contatti       Q CE       Contatti       Contatti |       |              |                                     |                               | Profilo                                                 |                           |                                      |                     |                                   |                                    |         |         |
|----------------------------------------------------------------------------------------------------|-------|--------------|-------------------------------------|-------------------------------|---------------------------------------------------------|---------------------------|--------------------------------------|---------------------|-----------------------------------|------------------------------------|---------|---------|
| Ri                                                                                                    | chies | ste          |                                     |                               |                                                         |                           |                                      |                     |                                   | *                                  | ESPORTA | Q CERCA |
| Ø                                                                                                    | ID #  | Cod.<br>SIME | Titolo richiesta<br>Test Fondazione | Stato richiesta<br>Deliberata | Settore d'intervento<br>Arte, attività e beni culturali | Programma<br>Bando Annual | le "Arte, Attività e Beni Culturali" | Data<br>inserimento | Data scadenza<br>23/febbraio/2021 | Stato<br>rendicontazione<br>Aperta | Rendico |         |

Cliccare sul pulsante **RENDICONTA:** sarà possibile accedere alla sezione relativa alla gestione dell'iter progettuale, ed effettuare le seguenti operazioni:

#### ATTENZIONE

#### Si ricorda che per procedere con le richieste di erogazione del contributo (prima anticipazione, anticipazioni successive per stato di avanzamento, erogazioni a saldo) e per inserire le istanze di rimodulazione finanziaria e delle attività progettuali, proroga, è **obbligatorio** aver letto, accettato e firmato il **Manuale di gestione ROL dei progetti**

- Rimodulazione
- Proroga
- Richiesta anticipo
- Rendicontazione parziale
- Rendicontazione totale

Successivamente, previa verifica di conformità da parte della Fondazione di Sardegna, sarà possibile procedere ad inoltrare le istanze summenzionate, da inserire in procedura secondo le modalità operative qui descritte.

Si specifica che, qualora sia necessario apportare modifiche al progetto originario (per minor contributo deliberato rispetto a quanto richiesto, cofinanziamenti richiesti a terzi e non accolti in parte e totalmente, variazioni delle voci di spesa etc.), è obbligatorio formulare la rimodulazione e richiederne autorizzazione; tale rimodulazione può essere presentata in itinere e dovrà comunque essere trasmessa prima della rendicontazione finale.

Nel caso non fosse possibile rispettare la scadenza prevista e indicata nella lettera di concessione del contributo, è necessario presentare motivata istanza di proroga.

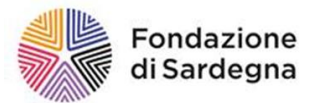

#### 2. COME INSERIRE LE ISTANZE

Nell'iter procedurale l'accettazione del Manuale e le ISTANZE di rimodulazione e proroga sono definite con il termine PRESIDIO.

ATTENZIONE Tutti i moduli per la presentazione delle istanze (Presidi) sono scaricabili direttamente dal sito internet della Fondazione, sezione contributi

Nella sezione Iter progetto selezionare dal menu a tendina l'istanza (presidio) tra quelle proposte.

Il primo documento obbligatorio che deve necessariamente essere inserito è l'Accettazione del Manuale del processo di gestione ROL dei progetti (vedi sezione successiva).

Sarà quindi possibile inserire le ulteriori istanze di rimodulazione e/o proroga selezionandole dal menu a tendina.

| Rendicontazioni Presidi |                          |    |
|-------------------------|--------------------------|----|
|                         |                          |    |
| Presidio da inserire    | Seleziona                | -  |
|                         | Seleziona                |    |
|                         |                          | 1  |
|                         | Rimodulazione in itinere | ł  |
|                         | proroga                  |    |
|                         | CONTATTI IN EVIDENZA     | r. |

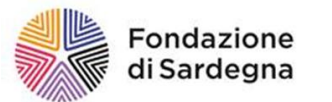

#### 3. IL MANUALE DEL PROCESSO DI GESTIONE ROL DEI PROGETTI

Prima di procedere alla compilazione della richiesta di pagamento o di effettuare le operazioni di inserimento delle altre istanze è necessario aver accettato formalmente il contributo effettuando nella sezione **iter progetto** l'operazione di **Accettazione del Manuale del processo di gestione ROL dei progetti,** nelle modalità descritte in seguito.

| 2 | Rendicontazione Richiesta #12345 Test Fondazione                                                                                                    |  |  |  |  |  |  |  |  |
|---|----------------------------------------------------------------------------------------------------|--|--|--|--|--|--|--|--|
| R | Progetto 🔲 Iter progetto (rimodulazione/proroga) 🗈 Documentazione varia 🖾 Documenti richieste di pagamento 🖾 erogazioni anticipi / saldi                                                                                                    |  |  |  |  |  |  |  |  |
|   | Per procedere con le richieste di erogazione del contributo (prima anticipazione, anticipazioni successive per stato di avanzamento e erogazioni a saldo), rimodulazione finanziaria e delle attività progettuali, proroga, è necessario aver letto, accettato e firmato il Manuale di gestione ROL dei progetti;                                                                                                    |  |  |  |  |  |  |  |  |
|   | successivamente, previa verifica di conformità da parte della Fondazione di Sardegna, sarà possibile procedere con le istanze summenzionate, da inserire in procedura secondo le modalità operative descritte nella Guida alla rendicontazione.                                                                                                    |  |  |  |  |  |  |  |  |
|   | Si specifica che, qualora sia necessario apportare modifiche al progetto originario (per minor contributo deliberato rispetto a quanto richiesto, cofinanziamenti richiesti a terzi e non accolti in parte e totalmente, variazioni delle voci di spesa etc.), è obbligatorio formulare la rimodulazione e richiederne autorizzazione; tale rimodulazione può essere presentata in itinere e dovrà comunque essere trasmessa prima della rendicontazione finale. |  |  |  |  |  |  |  |  |
|   | Nel caso non fosse possibile rispettare la scadenza prevista e indicata nella lettera di concessione del contributo, è necessario presentare motivata istanza di proroga.                                                                                                    |  |  |  |  |  |  |  |  |
|   |                                                                                                    |  |  |  |  |  |  |  |  |
| 1 | # Tipo Data invio Data valutazione Stato                                                                                                    |  |  |  |  |  |  |  |  |
|   | 22/04/2021 22/04/2021                                                                                                    |  |  |  |  |  |  |  |  |

Nella sezione Iter progetto selezionare dal menu a tendina l'istanza (presidio) summenzionata, quindi cliccare sul tasto modifica posto sulla sinistra.

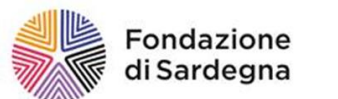

#### 3. Il manuale del processo di gestione ROL dei progetti

| STorna alla lista > Richiesta #12345  Test Fondazione   - Presidio #108   Accettazione Manuale Processo Gestione ROL dei progetti                                                                                                    |                                                                                    |             |                   |                  |  |  |  |
|----------------------------------------------------------------------------------------------------|------------------------------------------------------------------------------------|-------------|-------------------|------------------|--|--|--|
| Il presente Documento denominato "Manuale del Processo di Gestione ROL dei progetti", prescrive le modalità per richiedere: rimodulazioni, proroghe, anticipazioni e erogazioni a saldo del contributo; Stampare, firmare per accettazione ed effettuare<br>upload del documento con la funzione aggiungi. |                                                                                    |             |                   |                  |  |  |  |
| Accettazione                                                                                                    |                                                                                    |             |                   |                  |  |  |  |
| Modelli da scaricare File Descrizione Data Dim.                                                                                                    |                                                                                    |             |                   |                  |  |  |  |
|                                                                                                    | Manuale del Processo di Gestione ROL dei progetti(2).pdf                           |             | 12/apr/2021 16:55 | 601 KB           |  |  |  |
| File da caricare                                                                                                    | File                                                                               | Descrizione | Data              | Dim.             |  |  |  |
|                                                                                                    | ACCETTAZIONE Manuale del Processo di Gestione ROL dei progetti.pdf 🖉               |             | 22/apr/2021 10:44 | 601 KB Ø ELIMINA |  |  |  |
|                                                                                                    | +AGGIUNGI Max 1 - Documenti (*.doc,*.docx,*.pdf,*. <u>rtf</u> , *.p7m) - Max 20 MB |             |                   |                  |  |  |  |
|                                                                                                    | SALVA E INVIA                                                                      |             |                   |                  |  |  |  |

Valorizzare la casella «accettazione», quindi procedere al download del modulo di "Accettazione del Manuale del processo di gestione ROL dei progetti", stampare, firmare a cura del Legale Rappresentante dell'Ente Beneficiario, scannerizzare, infine caricare (in formato PDF) in procedura attraverso il tasto **AGGIUNGI** ed inviare.

Quando nella sezione Iter Progetto, accanto al Manuale del processo di gestione ROL dei progetti, si visualizzerà lo stato **ACCOLTO**, sarà possibile inoltrare ulteriori istanze alla Fondazione.

|                              | # Tipo                                                     | Data invio | Data valutazione | Stato       |
|------------------------------|------------------------------------------------------------|------------|------------------|-------------|
|                              |                                                            |            |                  | $\frown$    |
| 1. Contraction of the second | 66 Accettazione Manuale Processo Gestione ROL dei progetti | 12/04/2021 | 13/04/2021       | ( Accolto ) |

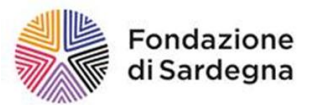

4. La rimodulazione

#### 4. LA RIMODULAZIONE

I beneficiari che abbiano già provveduto all'invio della richiesta di rimodulazione fuori dalla procedura devono inserire detta rimodulazione all'interno della piattaforma online

Il budget inserito in fase di presentazione della domanda di contributo è preventivo, pertanto prima di richiedere l'erogazione del contributo e di presentare la rendicontazione finale è necessario inviare istanza di **RIMODULAZIONE**, nella quale aggiornare il Budget preventivo con le voci di spesa effettivamente sostenute. La rimodulazione deve riguardare l'intero piano di spesa dell'iniziativa, e non solamente il contributo concesso dalla Fondazione di Sardegna.

| Rendicontazioni Presidi |                                                        |
|-------------------------|--------------------------------------------------------|
| Presidio da inserire    | Seleziona v                                            |
|                         | Seleziona Rimodulazione in itinere proroga IN EVIDENZA |

Nella sezione **Iter Progetto** si dovrà inserire la rimodulazione del piano finanziario e delle azioni progettuali rispetto a quanto indicato in fase di presentazione della richiesta. Anche qualora il budget previsto non avesse subito modifiche è comunque opportuno effettuare la rimodulazione in caso di scostamento tra quanto richiesto in origine e il deliberato.

Alla voce Presidio da inserire selezionare dal menu a tendina Rimodulazione in itinere.

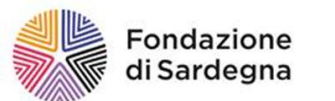

Le voci di spesa, le entrate previste e i cofinanziatori indicati in sede di richiesta sono modificabili attraverso le apposite sezioni:

- SPESE RIMODULATE
- ENTRATE RIMODULATE
- PARTNER RIMODULATI

Al fine di agevolare la compilazione e il confronto dei dati sono presenti sei schede, tre delle quali relative al progetto originario affiancate da ulteriori tre riferite al progetto rimodulato e in corso di realizzazione.

Nelle schede sono proposti gli importi originari che posso essere variati attraverso il tasto modifica, posto a sinistra della richiesta.

#### ATTENZIONE

La rimodulazione è **OBBLIGATORIA** anche nel caso il budget previsionale sia rimasto invariato rispetto a quanto presentato nella richiesta di contributo originaria. La procedura deve essere completata prima di compilare la richiesta di pagamento. È necessario accedere, correggere almeno l'importo deliberato dalla Fondazione, cliccare su salva e completare l'iter operativo di richiesta.

Nella pagina relativa alle **Spese rimodulate** è necessario precisare eventuali modifiche delle voci di spesa, aggiornando il budget con i costi effettivamente sostenuti per la realizzazione dell'iniziativa.

ATTENZIONE: in questa fase è necessario inserire SOLO gli importi rimodulati, i giustificativi dovranno essere inseriti nella apposita sezione della Rendicontazione.

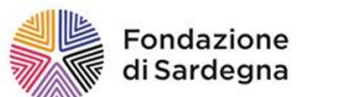

#### 4. La rimodulazione

| Storna alla lista > Richiesta #12345  Test Fondazione   - Presidio #116   Rimodulazione in itinere |                  |                                       |                                                                              |            |                          |  |  |  |
|----------------------------------------------------------------------------------------------------|------------------|---------------------------------------|------------------------------------------------------------------------------|------------|--------------------------|--|--|--|
| Rimo                                                                                               | odulazione econo | mica in itinere                       |                                                                              |            |                          |  |  |  |
| Spe                                                                                                | se rimodulate    | Spese originali Entrate rimodulate En | trate originali Partner rimodulati Partner originali                         |            |                          |  |  |  |
| Rimodulazione a saldo?                                                                             |                  |                                       |                                                                              |            |                          |  |  |  |
|                                                                                                    | Finalità         |                                       | Dettaglio finalità                                                           | Importo    | _*<br>Descrizione ▼      |  |  |  |
| ×                                                                                                  | ACQUISTI         |                                       | Costi di viaggi, trasporti, alloggio, ecc. relatori degli organismi ospitati | 2.500,00 € | Soggiorno hotel relatori |  |  |  |
| Ø                                                                                                  | ACQUISTI         |                                       | Servizi fotografici / riprese video                                          | 3.500,00 € | Riprese streaming        |  |  |  |
| ACQUISTI Acquisti spazi su mass media                                                              |                  |                                       |                                                                              | 1.000,00 € | Spese pubblicità         |  |  |  |
| ß                                                                                                  | ACQUISTI         |                                       | Servizio di catering                                                         | 600,00 €   | Buffet presentazione     |  |  |  |
| ß                                                                                                  | ACQUISTI         |                                       | Servizio di catering                                                         | 200,00 €   | Rinfresco presentazione  |  |  |  |

Eventuali nuove voci di spesa inizialmente non previste, ma coerenti con le azioni progettuali, possono essere aggiunte con il pulsante +INSERISCI.

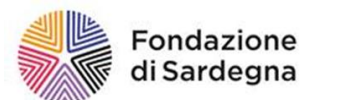

| STorna alla lista > Richiesta #12345  Test Fondazione   - | Presidio #116   Rimodulazione in itinere                                     |
|-----------------------------------------------------------|------------------------------------------------------------------------------|
|                                                           | Modifica spesa                                                               |
|                                                           |                                                                              |
| Finalità (*)                                              | ACQUISTI                                                                     |
| Dettaglio finalità (*)                                    | Costi di viaggi, trasporti, alloggio, ecc. relatori degli organismi ospitati |
| Importo (*)                                               | 2 500 00 €                                                                   |
|                                                           |                                                                              |
|                                                           |                                                                              |
| Descrizione (^)                                           | Soggiorno notel relatori                                                     |
|                                                           |                                                                              |
| Nota integrativa                                          |                                                                              |
|                                                           |                                                                              |
|                                                           |                                                                              |
|                                                           | ANNULLA ELIMINA SALVA                                                        |

All'interno della schermata possono essere inserite o modificate le voci relative alla Finalità, al Dettaglio, l'importo e la descrizione dettagliata della Spesa.

Compilare i campi obbligatori contrassegnati da asterisco e salvare.

Nel campo Nota integrativa possono essere inseriti ulteriori dettagli e delucidazioni riferiti alla rimodulazione dell'iniziativa.

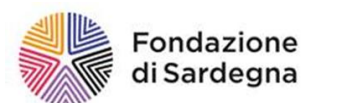

#### 4. La rimodulazione

| Rimodulazione economica in itinere                  | _                          |                    |                   |
|-----------------------------------------------------|----------------------------|--------------------|-------------------|
| Spese rimodulate Spese originali Entrate rimodu     | Iate Entrate originali     | Partner rimodulati | Partner originali |
| Costo complessivo del progetto (*)                  |                            | €                  |                   |
| Contributo richiesto a Fondazione di Sardegna (*) 🚱 | 18.000,00                  | €                  |                   |
|                                                     | = Importo deliberato: 10.0 | 000,00 €           |                   |
| Mezzi propri finanziari dell'Ente richiedente       | 2.000,00                   | €                  |                   |
| Mezzi propri non finanziari dell'Ente richiedente   | 11.000,00                  | €                  |                   |
| Cofinanziamento richiesto                           | 0,00 €                     |                    |                   |
| Cofinanziamento ottenuto 📀                          | 3.700,00 €                 |                    |                   |
| Cofinanziamento dato dal lavoro volontario          |                            | €                  |                   |
| Cofinanziamento volontario 📀                        |                            | €                  |                   |
|                                                     |                            |                    |                   |

Completata la pagina relativa alle Spese rimodulate, è necessario modificare la pagina delle **Entrate rimodulate**, dove modificare l'Importo richiesto alla Fondazione (deve coincidere con quanto deliberato). La somma dell'importo richiesto alla Fondazione, le risorse di finanziamento proprie e gli eventuali cofinanziamenti concessi/non concessi devono essere pari al costo totale dell'iniziativa.

Si ricorda che i cofinanziamenti dichiarati come già concessi al momento della presentazione della richiesta di contributo non sono modificabili: devono essere obbligatoriamente confermati e non possono essere riproporzionati o rimodulati.

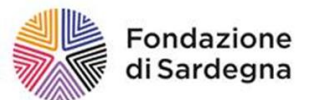

#### Nel caso in cui a variare siano i partner, è necessario aggiornare la pagina dei Partner rimodulati

| Rimodulazione economica in itinere |                 |                   |                 |                               |                                |                                                                                 |                |               |          |       |
|------------------------------------|-----------------|-------------------|-----------------|-------------------------------|--------------------------------|---------------------------------------------------------------------------------|----------------|---------------|----------|-------|
| Spe                                | se rimodulate S | Spese originali   | Entrate rimodul | ate Entrate originali         | Partner rimodulati             | Partner originali                                                               |                |               |          |       |
| Pa                                 | rtner           |                   |                 |                               |                                |                                                                                 |                |               |          |       |
|                                    |                 |                   |                 |                               |                                |                                                                                 |                |               | + INSE   | RISCI |
| 7                                  | Denominazione   | Codice<br>Fiscale | Partita<br>Iva  | Тіро                          | Ruolo                          | Ruolo dett.                                                                     | Localizzazione | Importo       | Ottenuto | File  |
| 8                                  | Partner A       | 123456789         |                 | Associazioni                  | Cofinanziatore<br>/sostenitore | Conferente risorse finanziarie (Contribuisce al calcolo del<br>cofinanziamento) | Regionale      | 3.000,00<br>€ | ~        |       |
| Ø                                  | Partner B       | 123456789         |                 | Cooperative e<br>Associazioni | Cofinanziatore<br>/sostenitore | Conferente risorse finanziarie (Contribuisce al calcolo del<br>cofinanziamento) | Regionale      | 500,00€       | ~        |       |
| Ø                                  | Partner C       | 123456789         |                 | Comuni                        | Cofinanziatore<br>/sostenitore | Conferente risorse finanziarie (Contribuisce al calcolo del<br>cofinanziamento) | Comunale       | 200,00€       | ~        |       |
|                                    |                 |                   |                 |                               |                                |                                                                                 |                | 3.700,00<br>€ |          |       |

**NUOVO PARTNER**: In questa pagina è possibile inserire eventuali nuovi partner o sostituire quelli precedentemente indicati nella presentazione della domanda: cliccare su +INSERISCI per aggiungere un nuovo partner e compilare con i dati di riferimento.

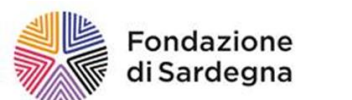

#### 4. La rimodulazione

|                                                  | Presidio #117   Rimodulazione in itinere<br>Modifica                                             |                      |
|--------------------------------------------------|--------------------------------------------------------------------------------------------------|----------------------|
| Partner straniero o Gruppo informale             |                                                                                                  |                      |
| Codice Fiscale (*)                               | 123456789                                                                                        |                      |
| Denominazione (*)                                | Partner A                                                                                        |                      |
| Partita IVA                                      | F MULINI /A                                                                                      |                      |
| Tipologia                                        | Associazioni                                                                                     | Y                    |
| Ruolo (*) 😧                                      | Cofinanziatore /sostenitore                                                                      | ~                    |
| Ruolo dettaglio (*)                              | Conferente risorse finanziarie (Contribuisce al calcolo del cofinanziamento)                     | ~                    |
| Localizzazione (*)                               | Regionale                                                                                        | ~                    |
| Importo (*)                                      | 3.000,00 €<br>Ottenuto ● Richiesto<br>Breve descrizione partner e valore aggiunto al<br>progetto |                      |
|                                                  |                                                                                                  | Lettera partenariato |
| +AGGIUNGI Max 1 - Tutti i file (*.*) - Max 20 MB | ANNULLA ELIMINA SALVA                                                                            |                      |
| Lista esiti delle motivazioni                    | Nessun record presente                                                                           |                      |
| Lista esiti delle motivazioni                    | ANNULLA ELIMINA SALVA                                                                            |                      |

**MODIFICA PARTNER ESISTENTE:** Cliccare invece sul tasto modifica posto alla sinistra del partner esistente, aprire e variare/aggiornare le informazioni di interesse. Quindi salvare.

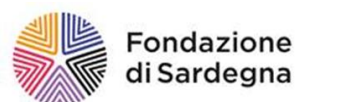

| Modelli file da scaricare | File                                 | Descrizione | Data      |          | Dim.      |
|---------------------------|--------------------------------------|-------------|-----------|----------|-----------|
|                           | rimodulazione iter progetto.docx     |             | 12/apr/20 | 21 15:12 | 20 KB     |
| -                         | rimodulazione piano finanziario.docx |             | 12/apr/20 | 21 15:12 | 22 KB     |
| File da caricare          | File                                 | Descrizione | Data      | Dim.     |           |
| $\rightarrow$             | rimodulazione piano finanziario.pdf  | Descrizione | Nuovo     | 99.62 KB | Ø ELIMINA |
|                           | rimodulazione iter progetto.pdf      | Descrizione | Nuovo     | 81.75 KB | Ø ELIMINA |
|                           |                                      |             |           |          |           |
| Motivazione               |                                      |             |           |          |           |
|                           |                                      |             |           |          |           |
|                           | Ancora 512 caratteri                 |             |           |          |           |
| Motivazione esito         |                                      |             |           |          |           |
|                           | ELIMINA SALVA SALVA E INVIA          |             |           |          |           |

Al fine di perfezionare la richiesta è necessario scaricare il modulo di rimodulazione dalla apposita sezione <u>Documenti Fondazione</u>, stamparlo, compilarlo su carta intestata dell'Ente beneficiario, firmarlo; infine scannerizzarlo e caricarlo in uno dei formati consentiti dalla procedura. Per completare l'iter cliccare il pulsante Salva e Invia.

La Fondazione prenderà in carico la richiesta, in caso di approvazione si riceverà una email di notifica all'indirizzo indicato in fase di accreditamento.

La rimodulazione deve essere accettata dalla Fondazione prima di poter procedere con la rendicontazione. Si consiglia di procedere all'operazione con adeguato anticipo rispetto alla scadenza del contributo. Dopo l'invio della rimodulazione, lo stato cambierà da NON INVIATO a INVIATO.

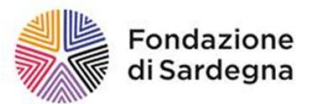

#### 5. LA PROROGA

Qualora il progetto non sia concluso entro le tempistiche indicate nella lettera di concessione contributo è possibile richiedere una proroga e proporre una nuova data di scadenza, inserendo l'istanza.

Dalla sezione iter progetto, nel menu a tendina, alla voce Presidio da inserire selezionare Proroga.

| Rendicontazioni Presidi |                                                      |
|-------------------------|------------------------------------------------------|
| Presidio da inserire    | Seleziona ~                                          |
|                         | Seleziona<br><br>Rimodulazione in itinere<br>proroga |

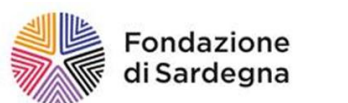

| ← Torna alla lista > Richiesta #12345] Test Fondazione | - Presidio #78   proroga                            |                                           |                   |                 |
|--------------------------------------------------------|-----------------------------------------------------|-------------------------------------------|-------------------|-----------------|
| la proroga                                             |                                                     |                                           |                   |                 |
| Data scadenza richiesta proroga                        | 01/08/2021                                          |                                           |                   |                 |
| Motivazione richiesta                                  |                                                     |                                           |                   |                 |
|                                                        |                                                     |                                           |                   |                 |
|                                                        | Ancora 512 caratteri                                |                                           |                   |                 |
| Modelli da scaricare                                   | File                                                | Descrizione                               | Data              | Dim.            |
|                                                        | Richiesta-proroga-progetto.docx                     |                                           | 12/apr/2021 15:13 | 41 KB           |
|                                                        |                                                     |                                           |                   |                 |
| File da caricare                                       | File                                                | Descrizione                               | Data              | Dim.            |
|                                                        | Richiesta-proroga-progetto.pdf C                    | Proroga                                   | 13/apr/2021 12:55 | 82 KB Ø ELIMINA |
|                                                        |                                                     |                                           |                   |                 |
|                                                        | +AGGIUNGI Min 1 - Max 1 - Documenti (*.doc,*.docx,* | ".pdf,". <u>ttf</u> , ".p7m) - Max 100 MB |                   |                 |
|                                                        |                                                     |                                           |                   |                 |
|                                                        | ELIMINA SALVA E INVIA                               |                                           |                   |                 |
| Lista esiti delle motivazioni                          | Nessun record presente                              |                                           |                   |                 |

Inserire la nuova data di scadenza, descrivere la motivazione dell'istanza e caricare la lettera di richiesta disponibile nella sezione <u>Documenti</u> <u>Fondazione</u>, sottoscritta dal rappresentante legale secondo la procedura operativa descritta nel passaggio della precedente istanza di rimodulazione. Cliccare quindi sul pulsante "SALVA E INVIA". La richiesta di proroga sarà così trasmessa alla Fondazione, che comunicherà l'esito tramite email all'indirizzo inserito in fase di accreditamento.

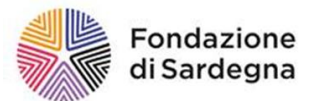

L'erogazione dei contributi, di norma, è effettuata a consuntivo sulla base della documentazione prevista dal regolamento e dal bando di riferimento, relativa alla spesa sostenuta per l'attuazione del progetto o dell'iniziativa. In situazioni adeguatamente motivate l'erogazione può essere parzialmente anticipata. L'erogazione degli eventuali anticipi segue il criterio dello stato di avanzamento del progetto sulla base di spese effettivamente sostenute e rendicontate ("avanzamento finanziario"). Non sono concessi anticipi a saldo del contributo.

## N.B. La richiesta dell'anticipo è facoltativa. Qualora il progetto sia concluso e si intenda richiedere l'erogazione del contributo, è necessario prendere visione delle modalità indicate nella sezione Rendicontazione/Richiesta del saldo.

Quando le istanze (presidio obbligatorio, rimodulazione ed eventuale proroga) risulteranno "Accolte" dalla Fondazione, si apriranno automaticamente tre nuove pagine:

- Documentazione varia
- Documenti richiesta di pagamento
- Erogazione anticipi/saldi

#### ATTENZIONE

Solo una volta inviati i due documenti obbligatori (modulo di accettazione del Manuale di gestione ROL dei progetti e istanza di rimodulazione) e dopo il loro accoglimento da parte della Fondazione con il contestuale cambio di stato si apriranno automaticamente tre nuove sezioni attraverso cui sarà possibile gestire e rendicontare il progetto.

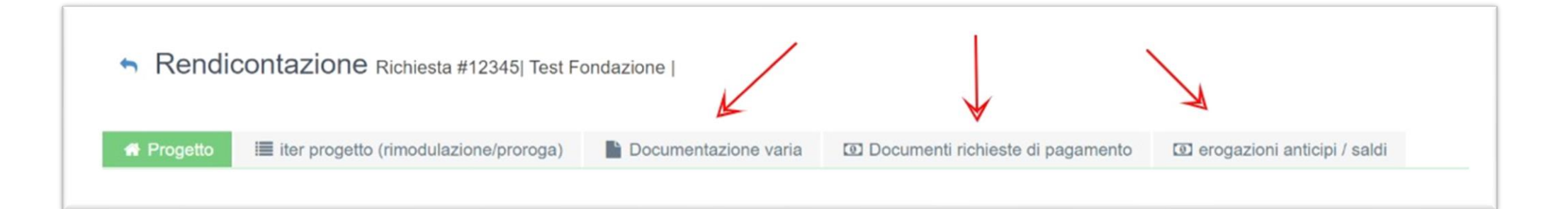

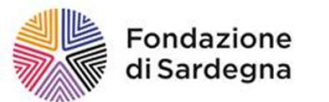

Nella sezione **Documentazione varia** è possibile inserire i file riguardanti risultati e obiettivi raggiunti con il progetto e non riferiti alla rendicontazione economica (Es. relazione conclusiva, fotografie, rassegna stampa etc.)

Nella sezione **Documenti richieste di pagamento** si inserisce la documentazione relativa alle spese sostenute (Es. fatture, ricevute, notule, scontrini) ed eventuali quietanze e attestazioni di pagamento (copie di bonifici, cedolini, buste paga)

Nella sezione **Erogazione anticipi/saldi** possono essere inserite, modificate e inviate le richieste di pagamento (anticipo parziale, eventuali ulteriori erogazioni e saldo finale)

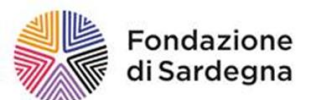

| Rend                                         | dicontazione Richiesta #12345  Test                                                                                                    | Fondazione                                                                                                    |                                                                                                    |                                                                                                    |
|----------------------------------------------|----------------------------------------------------------------------------------------------------|----------------------------------------------------------------------------------------------------|----------------------------------------------------------------------------------------------------|----------------------------------------------------------------------------------------------------|
| ogetto                                       | i≣ iter progetto (rimodulazione/proroga)                                                                                                    | Documentazione varia                                                                                                    | Documenti richieste di pagamento                                                                                                    | 🖸 erogazioni anticipi / saldi                                                                                                    |
|                                              |                                                                                                    |                                                                                                    |                                                                                                    |                                                                                                    |
| L'eroga<br>relativa<br>parzialn<br>effettiva | zione dei contributi, di norma, è effettua<br>alla spesa sostenuta per l'attuazione<br>nente anticipata. L'erogazione degli e<br>amente sostenute e rendicontate ("avanz | ata a consuntivo sulla base<br>del progetto o dell'inizia<br>ventuali anticipi segue il o<br>zamento finanziario"). Non                                                                                                    | e della documentazione prevista dal pr<br>ativa. In situazioni adeguatamente n<br>criterio dello stato di avanzamento o<br>sono concessi anticipi a saldo del con                                                                                                    | resente regolamento e dal bando,<br>notivate l'erogazione può essere<br>del progetto sulla base di spese<br>ttributo.                                                                                                    |
| I modul                                      | i per le richieste di anticipazione e/o sale                                                                                                    | do sono quelli che la Fonda                                                                                                    | azione mette a disposizione, all' intern                                                                                                    | o della schermata.                                                                                                    |
| Ricordia<br>"Docum                           | amo che qualora si voglia richiedere il s<br>nenti richieste di pagamento" e si devon                                                                                    | aldo del contributo e/o tran<br>o inserire le pezze giustifica                                                                                                    | che di anticipi del contributo deliberate<br>ative.                                                                                                    | o, si deve andare nella schermata                                                                                                    |
| Attenzi<br>"consur                           | ione qualora si voglia richiedere il sald<br>ntivo economico finanziario", si devono u                                                                                   | o del contributo, nella sez<br>usare i modelli che la Fond                                                                                                    | ione documenti da inviare, per la vo<br>lazione mette a disposizione.                                                                                                    | ce "la relazione del progetto" e il                                                                                                    |
|                                              |                                                                                                    |                                                                                                    |                                                                                                    |                                                                                                    |
| erogazio                                     | oni anticipi / saldi                                                                                                    |                                                                                                    |                                                                                                    | —                                                                                                    |
|                                              |                                                                                                    |                                                                                                    |                                                                                                    | + ANTICIPO                                                                                                    |
| Nessuna                                      | richiesta di pagamento presente                                                                                                    |                                                                                                    |                                                                                                    |                                                                                                    |
|                                              | Rend<br>getto<br>L'eroga<br>relativa<br>parzialr<br>effettiva<br>I modul<br>Ricordia<br>"Docum<br>Attenzi<br>"consur                                                     | Rendicontazione Richiesta #12345  Test<br>getto IIII iter progetto (rimodulazione/proroga)<br>L'erogazione dei contributi, di norma, è effettua<br>relativa alla spesa sostenuta per l'attuazione<br>parzialmente anticipata. L'erogazione degli en<br>effettivamente sostenute e rendicontate ("avanz<br>I moduli per le richieste di anticipazione e/o sale<br>Ricordiamo che qualora si voglia richiedere il sa<br>"Documenti richieste di pagamento" e si devono u<br>Attenzione qualora si voglia richiedere il sald<br>"consuntivo economico finanziario", si devono u<br>erogazioni anticipi / saldi<br>Nessuna richiesta di pagamento presente | rectricitazione Richiesta #12345[ Test Fondazione ]         rgetto       iiiiii iter progetto (rimodulazione/proroga)       Iiiiii Documentazione varia         L'erogazione dei contributi, di norma, è effettuata a consuntivo sulla base relativa alla spesa sostenuta per l'attuazione del progetto o dell'inizia parzialmente anticipata. L'erogazione degli eventuali anticipi segue il deffettivamente sostenute e rendicontate ("avanzamento finanziario"). Non I moduli per le richieste di anticipazione e/o saldo sono quelli che la Fonda Ricordiamo che qualora si voglia richiedere il saldo del contributo e/o tran "Documenti richieste di pagamento" e si devono inserire le pezze giustifica Attenzione qualora si voglia richiedere il saldo del contributo, nella sez "consuntivo economico finanziario", si devono usare i modelli che la Fonda         erogazioni anticipi / saldi         Nessuna richiesta di pagamento presente | Rendicontazione Richiesta #12345       Test Fondazione           rgetto       Image: Iter progetto (rimodulazione/proroga)       Documentazione varia       Documenti richieste di pagamento         L'erogazione dei contributi, di norma, è effettuata a consuntivo sulla base della documentazione prevista dal prelativa alla spesa sostenuta per l'attuazione del progetto o dell'iniziativa. In situazioni adeguatamente no parzialmente anticipata. L'erogazione degli eventuali anticipi segue il criterio dello stato di avanzamento di effettivamente sostenute e rendicontate ("avanzamento finanziario"). Non sono concessi anticipi a saldo del cont         I moduli per le richieste di anticipazione e/o saldo sono quelli che la Fondazione mette a disposizione, all' interm         Ricordiamo che qualora si voglia richiedere il saldo del contributo e/o tranche di anticipi del contributo deliberat         "Documenti richieste di pagamento" e si devono inserire le pezze giustificative.         Attenzione qualora si voglia richiedere il saldo del contributo, nella sezione documenti da inviare, per la vo         "consuntivo economico finanziario", si devono usare i modelli che la Fondazione mette a disposizione.         erogazioni anticipi / saldi         Nessuna richiesta di pagamento presente |

È ora possibile inserire una richiesta di **anticipo parziale** in assenza di giustificativi di spesa.

Accedere alla sezione **EROGAZIONE ANTICIPI/SALDI** Cliccare su + ANTICIPO, e procedere alla compilazione dei campi. Si ricorda che i campi contrassegnati da asterisco sono obbligatori.

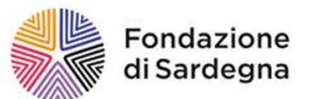

giustificativi inseriti devono essere intestati all'ente richiedente. Nel caso in cui non lo siano deve essere inserito un documento di supporto (es.: partenariato, convenzione, determina).

| erogazioni anticipi / saidi                                       |                                            |
|-------------------------------------------------------------------|--------------------------------------------|
| + Torna alla lista > Richiesta #12345  Test Fondazione   -        | #0   Anticipo                              |
|                                                                   |                                            |
|                                                                   |                                            |
| Tipo di richiesta di pagamento (*)                                | Anticipo                                   |
| Modalità di pagamento (*)                                         | Seleziona                                  |
| Importo rendicontato                                              | €                                          |
| Importo ammissibile                                               | €                                          |
| Importo da erogare                                                | €                                          |
| Agevolazione Fiscale                                              | Seleziona                                  |
| Ritenuta 4%                                                       | ⊖ Sì                                       |
| Richiesta di pagamento firmata<br>[Utilizzare il pulsante Stampa] | +AGGIUNGI Max 1 - Tutti i file - Max 20 MB |
| Stato                                                             | Non inviato                                |
|                                                                   | ANNULLA INSERISCI                          |

Inserire nel campo "Importo da erogare" l'importo che viene richiesto alla Fondazione, cliccare su Inserisci.

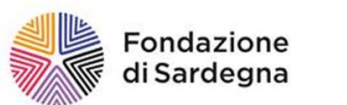

| erc | ogazioni a | anticipi / sa | aldi           |                      |                     |                   |            |               | -   |
|-----|------------|---------------|----------------|----------------------|---------------------|-------------------|------------|---------------|-----|
|     |            |               |                |                      |                     |                   |            | SESPORTA ELEN | ICO |
|     |            |               |                |                      |                     |                   |            |               | 2   |
|     |            | #▼            | Tipo richiesta | Importo rendicontato | Importo ammissibile | Importo erogabile | Data invio | Stato         |     |
| 0   | 10         | 36            | Anticipo       |                      |                     | 2.000,00 €        |            |               |     |
|     |            |               | TOTALE         | 0,00 €               | 0,00 €              |                   |            |               |     |
|     |            |               |                |                      |                     |                   |            |               |     |

Dopo avere compilato i campi nella pagina cliccare su TORNA ALLA LISTA e quindi sul tasto stampa, stampare e firmare il modulo PDF emesso dalla procedura, infine scannerizzarlo e caricarlo nel sistema attraverso il tasto AGGIUNGI alla voce **RICHIESTA DI PAGAMENTO FIRMATA.** Procedere all'invio della richiesta.

Per inoltrare la rendicontazione è necessario compilare le sezioni:

#### ATTENZIONE

Per la prima richiesta di anticipo: non è necessario inserire i giustificativi di spesa.

Per la seconda tranche: è obbligatorio rendicontare il primo acconto.

Per il saldo finale: rendicontare i costi dell'intero progetto, comprese le eventuali quote di cofinanziamento e i mezzi propri, è inoltre necessario corredare la richiesta con la relazione finale, l'attestazione di visibilità, il consuntivo economico ed eventuali ulteriori dichiarazioni alla sezione Documenti.

- **Documenti richieste di pagamento**: caricare tutti i giustificativi di spesa necessari alla copertura del contributo deliberato dalla Fondazione e degli eventuali cofinanziamenti
- **Erogazioni anticipi/saldi**: procedere alla richiesta di pagamento vera e propria, utilizzando la documentazione caricata nelle sezioni precedenti

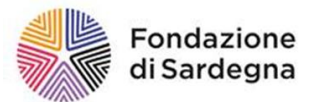

#### 7. LA RICHIESTA DI SECONDA TRANCHE – CON GIUSTIFICATIVI DI SPESA

Attenzione: Per la richiesta di secondo acconto è obbligatorio rendicontare il primo acconto

| Documenti richieste di p                      | pagamento           |                       |         |
|-----------------------------------------------|---------------------|-----------------------|---------|
| ✓ SELEZIONA TUTTI<br>Nessun documento present | ★ DESELEZIONA TUTTI | INSERISCI SELEZIONATI | + NUOVO |
|                                               |                     |                       |         |

Una volta richiesto e ottenuto il primo anticipo, per poter avanzare richiesta di erogazione di una ulteriore tranche o per richiedere il è necessario rendicontare il primo acconto e le eventuali ulteriori tranches caricando i documenti di pagamento e le eventuali quietanze nella sezione **Documenti** richieste di pagamento» e cliccare sul pulsante + NUOVO.

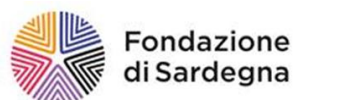

#### 7. La richiesta di seconda tranche

| Documenti richieste di pagamento                |                                                      |                                     |       |          |          | - |
|-------------------------------------------------|------------------------------------------------------|-------------------------------------|-------|----------|----------|---|
|                                                 |                                                      |                                     |       |          |          |   |
| Tipo documento (*)                              | Fattura                                              |                                     |       |          |          | ~ |
| Numero documento (*)                            | 4                                                    |                                     |       |          |          |   |
| Data documento (*)                              | 27/04/2021                                           |                                     |       |          |          |   |
| Documento                                       | File                                                 | Descrizione                         | Data  | Dim.     |          |   |
|                                                 | FATT. n. 4 del 27.04.2021(2).docx                    | Descrizione                         | Núovo | 18.12 KB | ØELIMINA |   |
|                                                 | +AGGIUNGI Max 5 - Tutti i file - Max 20 MB           |                                     |       |          |          |   |
| Denominazione fornitore / spesa (*)             | Fornitore Fondazione                                 |                                     |       |          |          |   |
| Fornitore straniero / C.F. o P.Iva non presente |                                                      |                                     |       |          |          |   |
| C.F.                                            |                                                      |                                     |       |          |          |   |
| P. IVA (*)                                      | 123456789                                            |                                     |       |          |          |   |
| Finalità spesa (*)                              | ACQUISTI - Costi di viaggi, trasporti, alloggio, ecc | . relatori degli organismi ospitati |       |          |          | ~ |
| Valuta (*)                                      | Euro (EUR)                                           |                                     |       |          |          | ٣ |
| Importo spesa imputabile al progetto (*)        | 2.000                                                |                                     |       |          |          |   |
| Descrizione spesa                               | Spese soggiorno relatori                             |                                     |       |          |          |   |
| Stato                                           | Non Inviato                                          |                                     |       |          |          |   |
|                                                 | ANNULLA INSERISCI                                    |                                     |       |          |          |   |
|                                                 | AIVIVULLA IIVSEKISUI                                 |                                     |       |          |          |   |

Compilare con attenzione tutti i campi e caricare il file del documento/i di spesa inserire l'importo di spesa imputabile al progetto e cliccare su INSERISCI

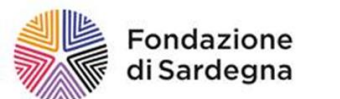

| D | ocumenti richieste di | paga   | mento                   |          |        |              |                         | _           |              |                                                                                                    |                                | -         |
|---|-----------------------|--------|-------------------------|----------|--------|--------------|-------------------------|-------------|--------------|----------------------------------------------------------------------------------------------------|--------------------------------|-----------|
|   | ✓ SELEZIONA TUTTI     | ×      | DESELEZIO               | NA TUTTI |        | SERISCI SELE | EZIONATI                |             |              |                                                                                                    | •                              | NUOVO     |
|   | $\checkmark$          | #<br>▼ | Fornitore               | Тіро     | Numero | Data         | Importo<br>rendicontato | Ammissibile | Attestazione | Voce<br>spesa                                                                                                    | Descrizione                    | Esercizio |
|   |                       | 146    | Fornitore<br>Fondazione | Fattura  | 4      | 27/apr/2021  | 2.000,00€               | 2.000,00€   |              | ACQUISTI<br>- Costi di<br>viaggi,<br>trasporti,<br>alloggio,<br>ecc.<br>relatori<br>degli<br>organismi<br>ospitati | Spese<br>soggiorno<br>relatori | 2020      |
|   |                       |        |                         |          |        | TOTALE       | 2.000,00 €              | 2.000,00 €  |              |                                                                                                    |                                |           |

Per ogni giustificativo di spesa è necessario indicare il tipo di documento (fattura, ricevuta etc.), il numero e la data (compresa tra la data di inizio e di fine del progetto), il fornitore, la finalità di spesa, l'importo imputabile al progetto (nel caso il giustificativo sia interamente spesabile sul progetto ripetere l'importo totale del documento) e la descrizione. Nella descrizione è opportuno precisare a cosa fa riferimento il giustificativo inserito, indicare la dicitura QUOTA PARTE se l'importo imputabile al progetto è inferiore rispetto al totale del giustificativo.

N.B. I giustificativi inseriti devono essere intestati all'ente richiedente. Qualora non lo siano è necessario allegare un documento di supporto (es. lettera di partenariato, determina, etc.).

Inserite tutte le fatture e le relative quietanze che si vuole rendicontare, cliccare sul pulsante «SELEZIONA TUTTI» e successivamente sul pulsante «INSERISCI SELEZIONATI»

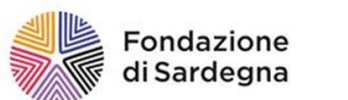

7. La richiesta di seconda tranche

| ero | gaz | zioni | anticipi | / saldi          |                      |                     |                   |             | -                                       |
|-----|-----|-------|----------|------------------|----------------------|---------------------|-------------------|-------------|-----------------------------------------|
|     |     |       |          |                  |                      |                     |                   |             | Sesporta elenco                         |
|     |     |       |          |                  |                      |                     |                   |             | 2                                       |
|     |     |       | # 🔻      | Tipo richiesta   | Importo rendicontato | Importo ammissibile | Importo erogabile | Data invio  | Stato                                   |
| ß   | *   | 1 0   | 32       | Anticipo         | 0,00 €               | 0,00€               | 2.000,00 €        | 19/apr/2021 | Accolta, documenti di spesa non inviati |
| C   | -   |       | 37       | Tranche parziale | 2.000,00 €           | 2.000,00 €          |                   |             | Non Inviato                             |
|     |     | -     |          | TOTALE           | 2.000,00 €           | 2.000,00 €          |                   |             |                                         |
|     |     |       |          |                  |                      |                     |                   |             |                                         |

Con il tasto **STAMPA** aprire il file con la richiesta di pagamento prodotta dalla procedura, stamparla, compilarla e firmarla, caricarla nuovamente nella sezione richiesta di pagamento, cliccare infine su salva invia oppure una volta caricati i documenti selezionarli e cliccare sul pulsante invia selezionati.

L'istanza di pagamento del secondo acconto è stata inviata alla Fondazione, l'esito sarà comunicato come di consueto con una notifica via email contestualmente al cambiamento di stato della richiesta stessa all'interno della procedura.

| erog | azio | ni ar | nticipi | / saldi          |                      |                     |                   |             |                               | -           |
|------|------|-------|---------|------------------|----------------------|---------------------|-------------------|-------------|-------------------------------|-------------|
|      |      |       |         |                  |                      |                     |                   |             | ESPORTA                       | ELENCO      |
|      |      |       | #▼      | Tipo richiesta   | Importo rendicontato | Importo ammissibile | Importo erogabile | Data invio  | Stato                         |             |
| B    | 1    | 0     | 32      | Anticipo         | 0,00 €               | 0,00 €              | 2.000,00 €        | 19/apr/2021 | Accolta, documenti di spesa n | non inviati |
| ľ    |      | ₽     | 37      | Tranche parziale | 2.000,00 €           | 2.000,00 €          | 2.000,00 €        | 27/apr/2021 | Richiesta di pagamento accolt | ta          |
|      |      |       |         | TOTALE           | 2.000,00 €           | 2.000,00 €          |                   |             |                               |             |

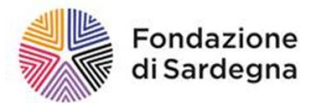

#### 8. LA RENDICONTAZIONE FINALE/SALDO

La rendicontazione finale e la richiesta del saldo del contributo è l'operazione conclusiva dell'iter di gestione della pratica nella procedura ROL.

| E Richiesta di pagamento                                          |                                            |   |  |  |  |
|-------------------------------------------------------------------|--------------------------------------------|---|--|--|--|
|                                                                   | $\frown$                                   |   |  |  |  |
| Tipo di richiesta di pagamento (*)                                | A saldo                                    | ~ |  |  |  |
| Modalità di pagamento (*)                                         | Bonifico                                   | ~ |  |  |  |
| Banca                                                             | agenzia - IT60X0542811101000000123456      | ~ |  |  |  |
| Importo rendicontato                                              | 2.000,00 €                                 |   |  |  |  |
| Importo ammissibile                                               | 2.000,00 €                                 |   |  |  |  |
| Importo da erogare                                                | 8.000,00 €                                 |   |  |  |  |
| Agevolazione Fiscale                                              | Seleziona                                  | ٣ |  |  |  |
| Ritenuta 4%                                                       | ⊖ Si (● No                                 |   |  |  |  |
| Richiesta di pagamento firmata<br>[Utilizzare li pulsante Stampa] | +AGGIUNGI Max 1 - Tutti i file - Max 20 MB |   |  |  |  |
| Stato                                                             | Non inviato                                |   |  |  |  |
| Lista esiti delle motivazioni                                     | Nessun record presente                     |   |  |  |  |
|                                                                   |                                            |   |  |  |  |
|                                                                   | ANNULLA ELIMINA SALVA SALVA E INVIA STAMPA |   |  |  |  |
|                                                                   |                                            |   |  |  |  |

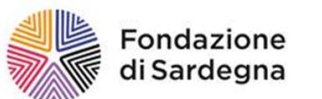

Nella sezione Richiesta di pagamento dal menu a tendina del campo "Tipo di richiesta di pagamento" selezionare A SALDO.

Compilare tutti i campi richiesti, salvare, con il tasto torna stampare il modulo di rendicontazione riepilogativo delle informazioni, generato automaticamente dal sistema, utilizzando il pulsante STAMPA, compilarlo, firmarlo, scannerizzarlo. Ritornare sulla richiesta di pagamento, caricarlo e infine cliccare su salva e invia.

Nella sezione Giustificativi aggiungere e caricare i documenti di spesa nelle modalità operative descritte precedentemente (anticipo/ richiesta ulteriore tranche)

| ← TORNA                                         |                                                                                                    |             |                                                                                                    |                                                                                |                                                                               |                                                                                     |  |
|-------------------------------------------------|----------------------------------------------------------------------------------------------------|-------------|----------------------------------------------------------------------------------------------------|--------------------------------------------------------------------------------|-------------------------------------------------------------------------------|-------------------------------------------------------------------------------------|--|
| Tipo documento (*)                              | Fattura                                                                                                |             |                                                                                                    |                                                                                | ~                                                                             |                                                                                     |  |
| Numero documento (*)                            | 1                                                                                                    |             |                                                                                                    |                                                                                |                                                                               |                                                                                     |  |
| Data documento (*)                              | 12/04/2021                                                                                             |             |                                                                                                    |                                                                                |                                                                               |                                                                                     |  |
| Documento                                       | File                                                                                                   | Descrizione | Data                                                                                                    | Dim.                                                                           |                                                                               |                                                                                     |  |
|                                                 | fattura 1 del 12 aprile.docx                                                                           | Descrizione | Nuovo                                                                                                    | 11.96 KB                                                                       | Ø ELIMINA                                                                     |                                                                                     |  |
|                                                 | +AGGIUNGI Max 5 - Tutti i file - Max 20 MB                                                             |             |                                                                                                    | <i></i>                                                                        |                                                                               |                                                                                     |  |
| Denominazione fornitore / spesa (*)             | Fornitore Catering - Test                                                                              |             |                                                                                                    | ATTENZIO                                                                       | )NE                                                                           |                                                                                     |  |
| Fornitore straniero / C.F. o P.Iva non presente |                                                                                                    |             |                                                                                                    | Fondazione dovrà presentare copie conformi all'originale dei giustificativi di |                                                                               |                                                                                     |  |
| C.F.                                            |                                                                                                    |             |                                                                                                    | • fat                                                                          | ture di acquisto o scontrini                                                  | parlanti (riportanti il C.F. o la P.IVA del                                         |  |
| P. IVA (*)                                      | 90016870959                                                                                            |             |                                                                                                    | so<br>• fat                                                                    | ggetto beneficiario);<br>ture dei professionisti;                             |                                                                                     |  |
| Finalità spesa (*)                              | ACQUISTI - Servizio di catering                                                                        |             | <ul> <li>ricevute di pagamento per prestazioni occasionali;</li> <li>fogli di rimborso spese e relativi giustificativi;</li> </ul> |                                                                                |                                                                               |                                                                                     |  |
| Valuta (*)                                      | Euro (EUR)                                                                                             |             |                                                                                                    | • bo                                                                           | llette;                                                                       | lle normativa in vigoro)                                                            |  |
| Importo spesa imputabile al progetto (*)        | 2.000                                                                                                  |             |                                                                                                    | Le spese re<br>saranno co                                                      | endicontate con documenta<br>onsiderate eventualmente a                       | zione considerata fiscalmente non valida<br>mmissibili nella misura massima del 10% |  |
| Descrizione spesa                               | Buffet presentazione                                                                                   |             |                                                                                                    | del totale o<br>2.000.                                                         | del contributo assegnato e,                                                   | comunque, per un importo massimo di €                                               |  |
| Stato                                           | en inviato Per la voce "Dichiarazione lavoro volontario" sezione documenti da inviare per la richiesta |             |                                                                                                    |                                                                                | ntario" usare il modulo disponibile nella<br>chiesta del saldo del contributo |                                                                                     |  |
|                                                 | ANNULLA INSERISCI                                                                                      |             |                                                                                                    |                                                                                |                                                                               |                                                                                     |  |

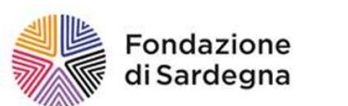

#### 8. La Rendicontazione finale/Il saldo

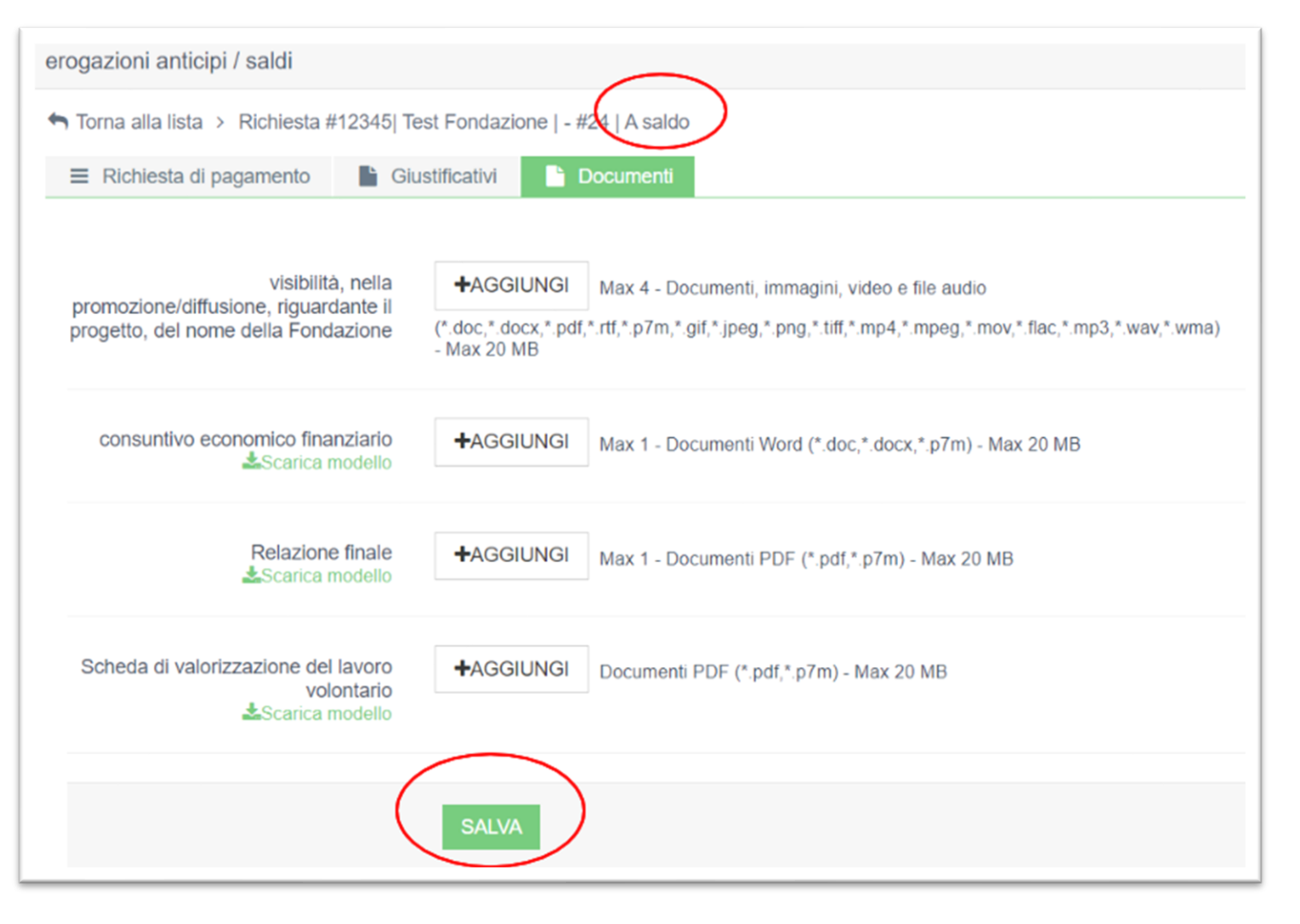

Nel caso di **RENDICONTAZIONE FINALE** per richiedere il saldo è necessario inserire la documentazione richiesta nella sezione **Erogazioni anticipi/saldi** → **Documenti.** 

Inserire i documenti richiesti scaricando i relativi modelli ed eseguendo l'upload nel sistema attraverso il tasto +AGGIUNGI

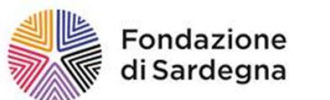

Qualora il beneficiario di contributo sia un **Ente Pubblico** i **giustificativi di spesa, fiscalmente validi, possono essere sostituiti con un elenco dettagliato** degli stessi, accompagnato da un'autocertificazione sottoscritta dal Legale Rappresentante o da un Dirigente autorizzato; il dettaglio deve riportare gli estremi che identifichino la singola operazione di spesa e deve essere caricato nella apposita sezione nella pagina Documenti (in questo caso l'Ente Pubblico non ha l'obbligo di allegare i corrispondenti giustificativi di spesa nella sezione Giustificativi).

|                                                                                             | Documenti                                                                |                                                                                                    |                                                                                                    |
|---------------------------------------------------------------------------------------------|--------------------------------------------------------------------------|----------------------------------------------------------------------------------------------------|----------------------------------------------------------------------------------------------------|
| Relazione finale @                                                                          | +AGGIUNGI Max 1 - Documen                                                | nti PDF (*.odf,*.o7m) - Max 20 MB                                                                                                    |                                                                                                    |
| visibilità, nella promozione/diffusione, riguardante il progetto, del nome della Fondazione | +AGGIUNGI Max 4 - Documen<br>(*.doc,*.docx.*.pdf,*.rtf,*.p7m,*.gif.*.ipe | nti, immagini, video e file audio<br>eq.*.pnq.*.tiff.*.mp4.*.mpeq.*.mov.*.flac.*.mp3.*.wav.*.wma) - Max 20 MB                                                                                                    |                                                                                                    |
| Scheda di valorizzazione lavoro volontario                                                  | +AGGIUNGI Tutti i file (*.*) - Ma                                        | ax 20 MB                                                                                                    |                                                                                                    |
| elenco dettagliato giustificativi di spesa a firma del<br>legale rappresentante o delegato  | +AGGIUNGI Max 5 - Documen                                                | nti PDF (*.pdf,*. <u>p</u> 7m) - Max 20 MB                                                                                                    |                                                                                                    |
|                                                                                             |                                                                          | ATTENZIONE                                                                                                    |                                                                                                    |
|                                                                                             | SALVA                                                                    | Limitatamente agli Enti Pubblici, enti privati con p<br>spese riportanti dati sensibili le copie dei giustifica<br>un elenco dettagliato delle stesse, accompagnato<br>Legale Rappresentante o da un Dirigente autorizzat<br>Rappresentante e da un Revisore, regolarmente isc<br>Collegio Sindacale laddove costituito (per gli Enti Pri<br>che identifichino la singola operazione di spesa; det<br>sezione come documento di pagamento per il totale | rogetti maggiori di 100.000 euro e o con<br>tivi di spesa possono essere sostituite con<br>da un' <b>autocertificazione</b> sottoscritta dal<br>co (per gli Enti Pubblici), ovvero dal Legale<br>ritto all'apposito Albo professionale, o dal<br>vati ; il dettaglio deve riportare gli estremi<br>to elenco dovrà essere allegato in questa<br>e dei costi |

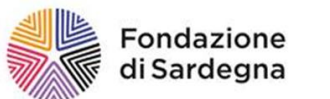

In caso di richiesta del saldo totale si dovrà procedere nella sezione documenti a scaricare il file EXCEL riferito al consuntivo economico, compilarlo e caricarlo.

Cliccare su torna e con il tasto invia trasmettere la rendicontazione: se la procedura è andata a buon fine lo stato della richiesta cambierà in INVIATA.

| ero | erogazioni anticipi / saidi |   |     |                |                      |                     |                   |             |                                         |
|-----|-----------------------------|---|-----|----------------|----------------------|---------------------|-------------------|-------------|-----------------------------------------|
|     |                             |   |     |                |                      |                     |                   |             | ESPORTA ELENCO                          |
|     |                             |   |     |                |                      |                     |                   |             | 2                                       |
|     |                             |   | # 🔻 | Tipo richiesta | Importo rendicontato | Importo ammissibile | Importo erogabile | Data invio  | Stato                                   |
| C   | 1                           | 0 | 23  | Anticipo       | 0,00€                | 0,00€               | 3.000,00 €        | 13/apr/2021 | Accolta, documenti di spesa non inviati |
| ß   |                             | 0 | 24  | A saldo        | 75.000,00 €          | 75.000,00€          | 7.000,00 €        |             | Inviata                                 |
|     |                             |   |     | TOTALE         | 75.000,00 €          | 75.000,00 €         |                   |             |                                         |

La richiesta è stata trasmessa alla Fondazione che procederà alla verifica della conformità dei dati e dei documenti inviati. Si riceverà una notifica all'indirizzo email inserito in fase di accreditamento.

Dopo l'esame della Fondazione, lo stato cambierà in uno dei seguenti:

- accolta: la rendicontazione è conforme
- non accolta: in ragione di irregolarità operative o carenza di documentazione la richiesta viene respinta e deve quindi essere ripresentata

• richiesta di integrazione: in caso di documentazione incompleta, dati errati o mancanti, la Fondazione richiede ulteriori delucidazioni, approfondimenti e/o documentazione supplementare

Ulteriore comunicazione relativa all'esito della richiesta sarà trasmessa via email.

In conseguenza alla liquidazione del saldo del contributo lo stato della pratica si modificherà in **ARCHIVIATA/ CONCLUSA**. In sostituzione al pulsante Rendiconta si troverà la sezione RENDICONTAZIONE, tramite cui sarà possibile accedere prendere visione della documentazione inviata a titolo di Richiesta di pagamento.

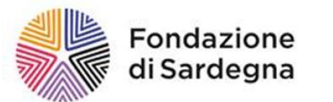

#### 9. LA MODULISTICA

Tutta la modulistica è disponibile nella sezione <u>Documenti Fondazione</u>: si raccomanda di scaricare il file di interesse, stamparlo, compilarlo su carta intestata dell'Ente beneficiario, firmarlo; infine scannerizzarlo e caricarlo in uno dei formati consentiti dalla procedura.

Di seguito l'elenco dei moduli disponibili:

M0 NOTE OPERATIVE PER I BENEFICIAR

M1\_RELAZIONE FINALE CHIUSURA PROGETTO

M2\_VALORIZZAZIONE LAVORO VOLONTARIO

M3 VALORIZZAZIONE LAVORO DIPENDENTE

M4\_VALORIZZAZIONE LAVORO TIROCINIO

M5\_RICHIESTA PROROGA PROGETTO

M6 \_ RIMODULAZIONE PROGETTO

M7\_RIMODULAZIONE PIANO ECONOMICO FINAZIARIO

M8\_RENDICONTAZIONE A CONSUNTIVO

M10\_ATTESTAZIONI DATI ENTE

M11\_AUTOCERTIFICAZIONE

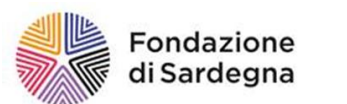

# Fondazione di Sardegna

Ufficio Attività Istituzionale via Carlo Alberto, 7 - 07100 Sassari Tel. 079 2067800 - Fax 079 2067850 e-Mail: <u>fondazione@fondazionedisardegna.it</u> <u>www.fondazionedisardegna.it</u>